# **Online Start Box Tutorial**

Registering for a walk

```
Login to your account at my.ava.org
```

Once logged in, you should be at the "My Account" page.

#### OR

If you are already logged in, click on the "Find a . . ." tab.

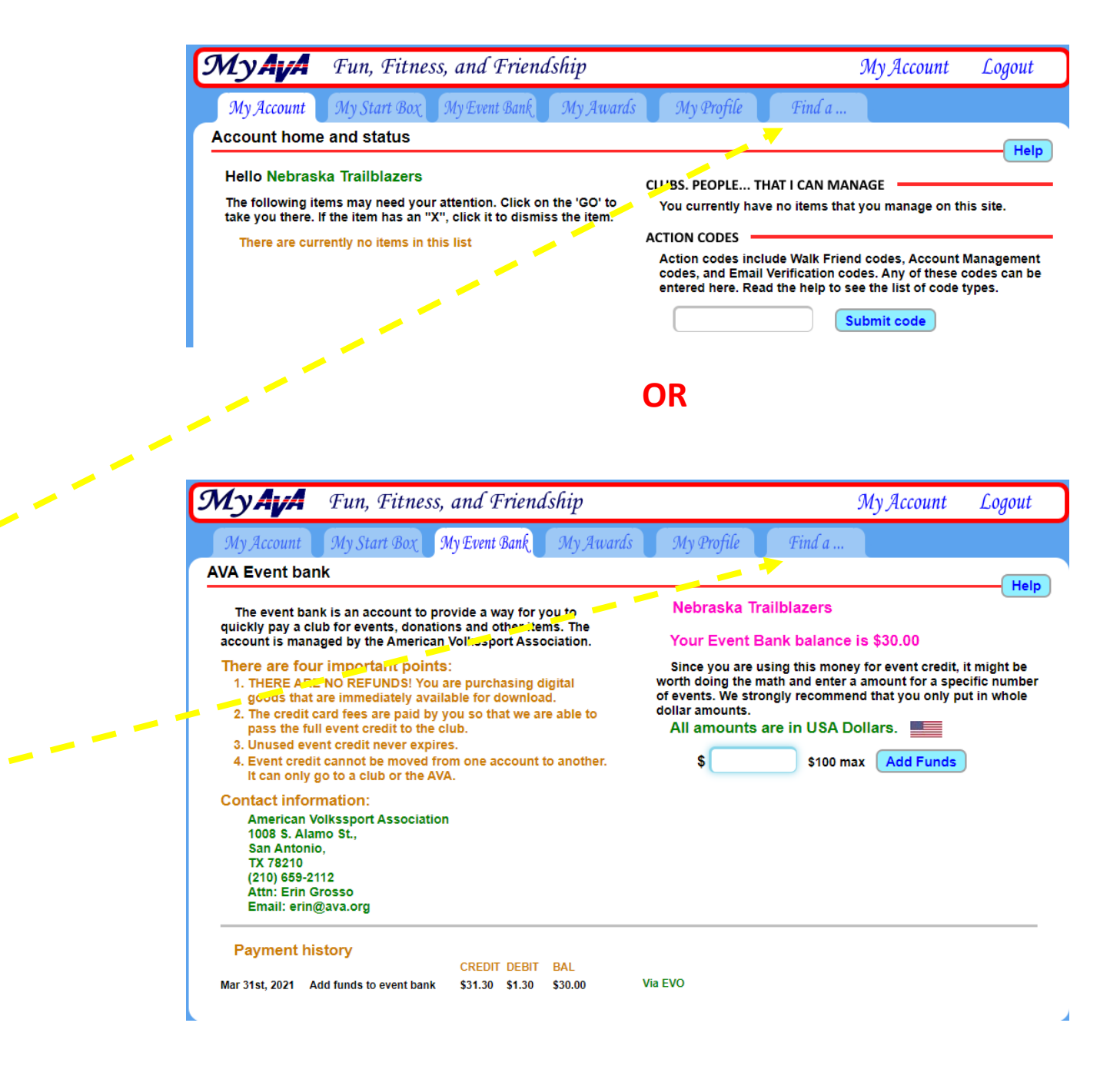

This screen is selfexplanatory and offers several different options to find a walk close to home or on your travels.

Let's see what "Search by state" and choosing "Nebraska" brings up.

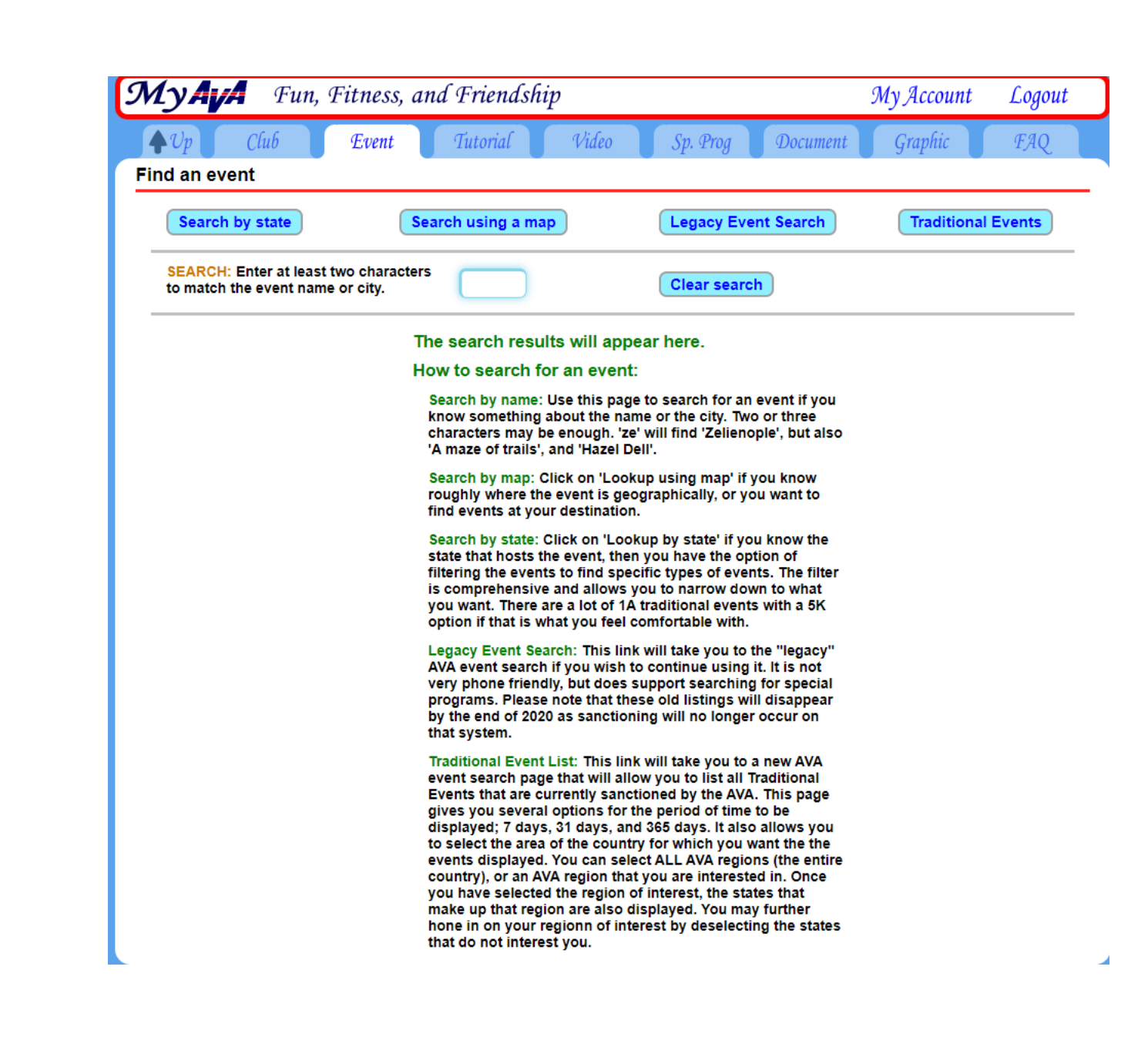

This shows all 17 events currently set in Nebraska. You may wish to use the "Filters" area to narrow down your choices.

Please note that "Traditional Events" are not on the OSB system and that "Event Bank" money cannot pay for those events.

Look for the brown "OSB" letters to find Online Start Box events.

"PSB" means there is an available Physical Start Box.

| MyAvA Fun, Fitness, and Friendship                                                                                                    | My Account Logout                                    |
|----------------------------------------------------------------------------------------------------|------------------------------------------------------|
| <b>↓</b> <i>Up</i> Club Event Tutorial Video<br>Available events in Nebraska                                                                                                    | Sp. Prog Document Graphic FAQ                        |
|                                                                                                    | <b>Nebraska</b><br>Click on View to see the sanction |
| Hide filters Filters off                                                                                                    |                                                      |
| 🔽 Traditional events 🛛 🔽 Walks                                                                                                    | 🗸 Less than 7K 🛛 Rated 1 🛛 🔽 Rated A                 |
| Seasonal / YRE 🔽 Bike                                                                                                    | 🔽 7K to 12K 🛛 🔽 Rated 2 🛛 🔽 Rated B                  |
| Events now / soon Others                                                                                                    | More than 12K 🔽 3 or more 🔽 C or more                |
| 2021 TRADITIONAL EVENTS                                                                                                    |                                                      |
| Apr 10th, 2021 for 1 day.<br>Omaha, NE - Bockfest Walk                                                                                                    | View 5, 10K<br>Rate: 2A                              |
| May 15th, 2021 for 1 day.<br>Ashland, NE - Eugene T. Mahoney State Park                                                                                                    | View 5, 10K<br>Rate: 1A                              |
| Sep 11th, 2021 for 1 day.<br>Omaha, NE - Patriot Day at Standing Bear Lake                                                                                                    | View 5, 10K<br>Rate: 1A                              |
| Oct 2nd, 2021 for 1 day.<br>Omaha, NE - Midtown                                                                                                    | View 5, 10K<br>Rate: 2A                              |
| Nov 6th, 2021 for 1 day.<br>Omaha, NE - Little Bohemia                                                                                                    | View 5, 10K<br>Rate: 2A                              |
| Dec 4th, 2021 for 1 day.<br>Omaha, NE - Lights Walk                                                                                                    | View 5, 6, 11K<br>Rate: 2A                           |
| 2021 SEASONAL EVENTS                                                                                                    |                                                      |
| Apr 1st, 2021 to Oct 31st, 2021                                                                                                    | View OSB 35, 10K                                     |
| Nebraska City, NE - Historic                                                                                                    | PSB Rate: 2B                                         |
| Apr 1st, 2021 to Sep 30th, 2021                                                                                                    | View 000 36 5, 6, 10K                                |
| Omaha, NE - Veterans and Libraries                                                                                                    | Rate: 2A                                             |
| Each season brings a new perspective on this tree-lined walk through<br>midtown Omaha parks and neighborhoods. Qualifies for Walking with<br>America's Veterans and Little Free Library Special Programs. |                                                      |

Our club is working to make all our Seasonal and Year Round Events with a PSB also available by OSB. You only need to register and pay once.

If you plan to drive to the Start Point and register with the PSB, DO NOT register again with the OSB. You cannot use OSB "Event Bank" money to pay for PSB registration.

If you plan to register via OSB, DO NOT drive to the place where the PSB is located and register again.

| MyAva Fun, Fitness, and Friendship                                                                                                    | My Account Logout                                    |
|----------------------------------------------------------------------------------------------------|------------------------------------------------------|
| <b>▲</b> <i>Up</i> Club Event Tutorial Video<br>Available events in Nebraska                                                                                                    | Sp. Prog Document Graphic FAQ                        |
|                                                                                                    | <b>Nebraska</b><br>Click on View to see the sanction |
| Hide filters Filters off                                                                                                    |                                                      |
| ✓ Traditional events ✓ Walks                                                                                                    | ✔ Less than 7K 🛛 🔽 Rated 1 🛛 🔽 Rated A               |
| 🗸 Seasonal / YRE 🔽 Bike                                                                                                    | 🔽 7K to 12K 🛛 🔽 Rated 2 🛛 🔽 Rated B                  |
| Events now / soon 🗸 Others                                                                                                    | 🔽 More than 12K 🔽 3 or more 🔽 C or more              |
| 2021 TRADITIONAL EVENTS                                                                                                    |                                                      |
| Apr 10th, 2021 for 1 day.<br>Omaha, NE - Bockfest Walk                                                                                                    | View 5, 10K<br>Rate: 2A                              |
| May 15th, 2021 for 1 day.<br>Ashland, NE - Eugene T. Mahoney State Park                                                                                                    | View 5, 10K<br>Rate: 1A                              |
| Sep 11th, 2021 for 1 day.<br>Omaha, NE - Patriot Day at Standing Bear Lake                                                                                                    | View 5, 10K<br>Rate: 1A                              |
| Oct 2nd, 2021 for 1 day.<br>Omaha, NE - Midtown                                                                                                    | View 5, 10K<br>Rate: 2A                              |
| Nov 6th, 2021 for 1 day.<br>Omaha, NE - Little Bohemia                                                                                                    | View 5, 10K<br>Rate: 2A                              |
| Dec 4th, 2021 for 1 day.<br>Omaha, NE - Lights Walk                                                                                                    | View 5, 6, 11K<br>Rate: 2A                           |
| 2021 SEASONAL EVENTS                                                                                                    |                                                      |
| Apr 1st, 2021 to Oct 31st, 2021                                                                                                    | View OSB 🔥 5, 10K                                    |
| Nebraska City, NE - Historic                                                                                                    | PSB 🛪 Rate: 2B                                       |
| Apr 1st, 2021 to Sep 30th, 2021                                                                                                    | View 000 36 5, 6, 10K                                |
| Omaha, NE - Veterans and Libraries                                                                                                    | Rate: 2A                                             |
| Each season brings a new perspective on this tree-lined walk through<br>midtown Omaha parks and neighborhoods. Qualifies for Walking with<br>America's Veterans and Little Free Library Special Programs. |                                                      |

This is a Seasonal Event that opens April 1<sup>st</sup>. "Early registration" begins within 30 days of the event's start date.

Notice that with an OSBonly event, there are no driving directions given to the Start Point. You must register first, in order to download the directions and map, which include the location of the Start Point.

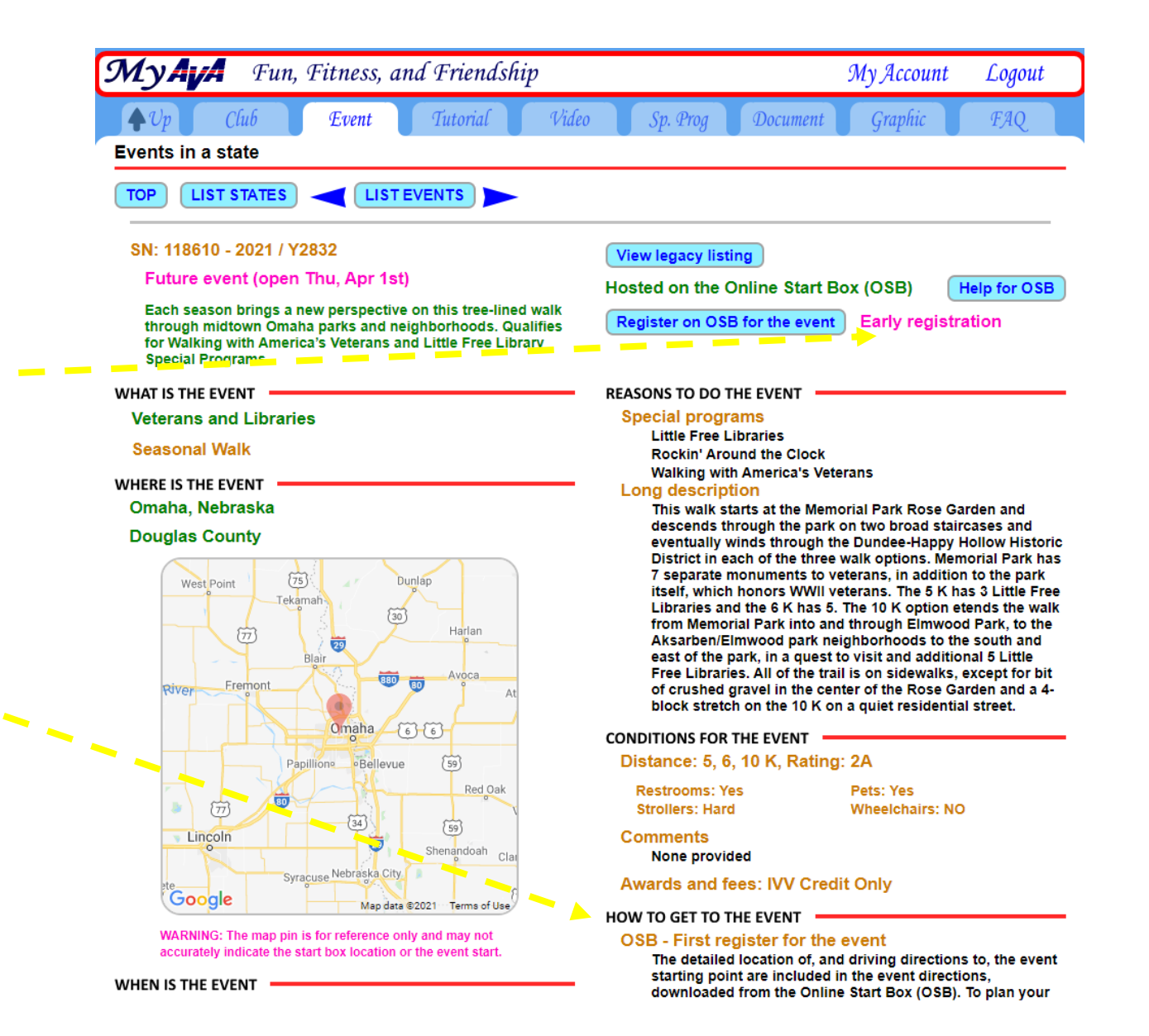

This is another Seasonal Event that opens April 1<sup>st</sup>. "Early registration" via OSB begins within 30 days of the event's start date.

This walk has BOTH an OSB and a PSB, so the directions to the PSB are given.

If you register via OSB, the place you start walking is different from the location of the PSB, so you won't be tempted to register again.

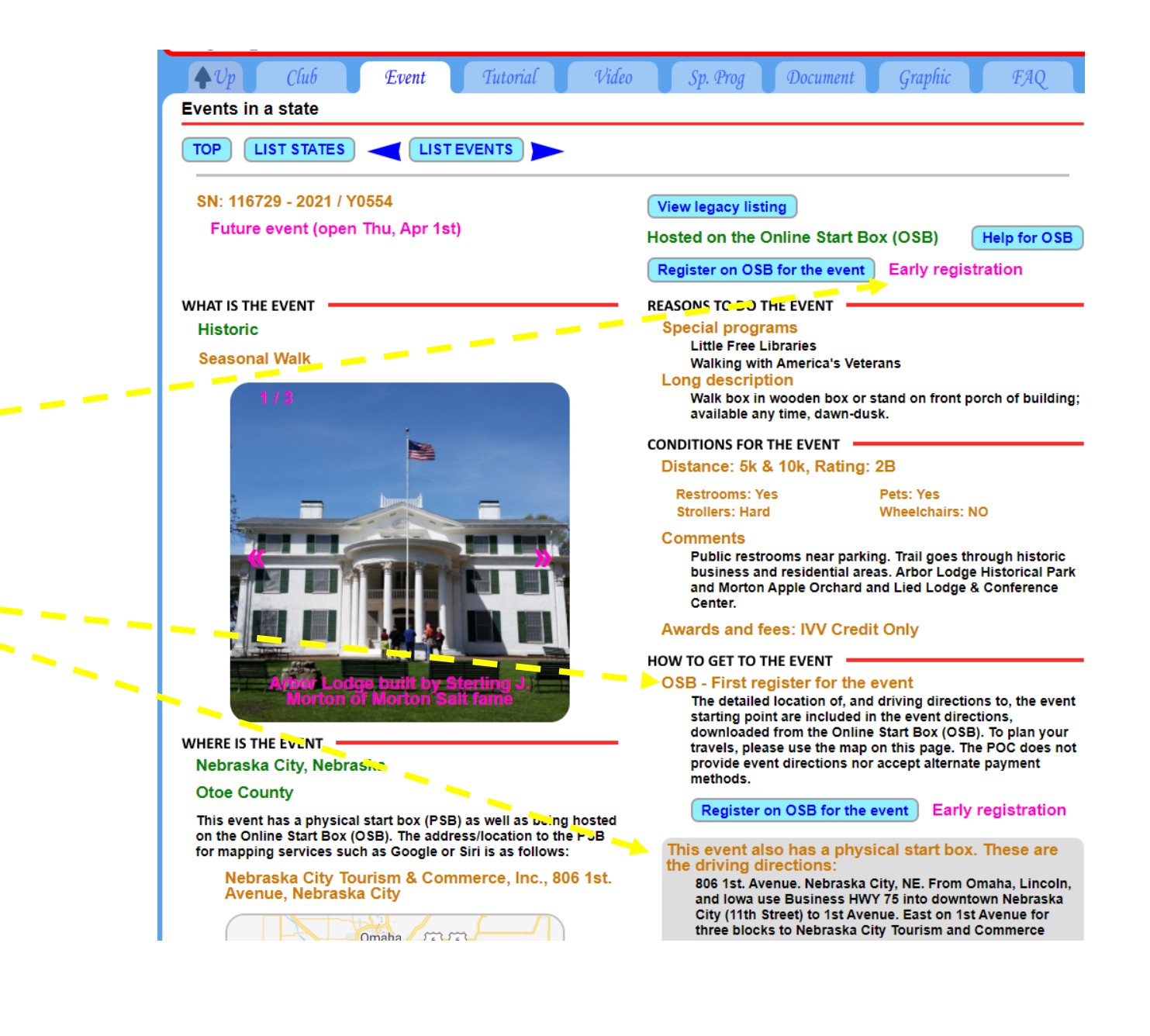

This is the "Omaha, NE – Hanscom Park" walk, which is a year round event. It also has both OSB and PSB options.

It's a 15-minute drive from the location of the PSB to where you actually start walking.

We're going to use this walk as our example for how to register using OSB.

Click on the blue "Register on OSB for the event" box.

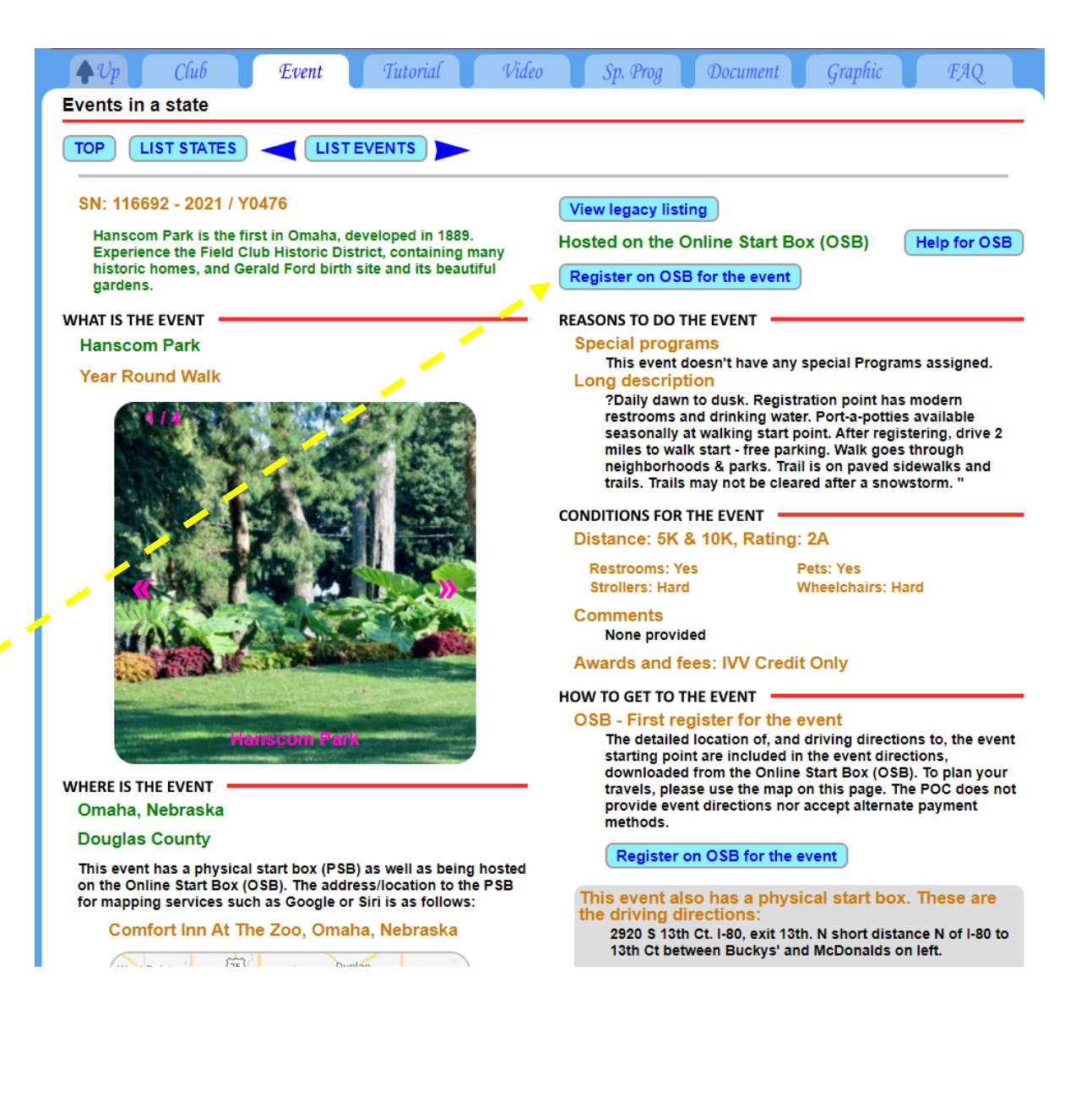

You may register for just yourself or for yourself and anyone with whom you are connected. (This will be covered later.)

The text on the left-hand side of the page is very informative.

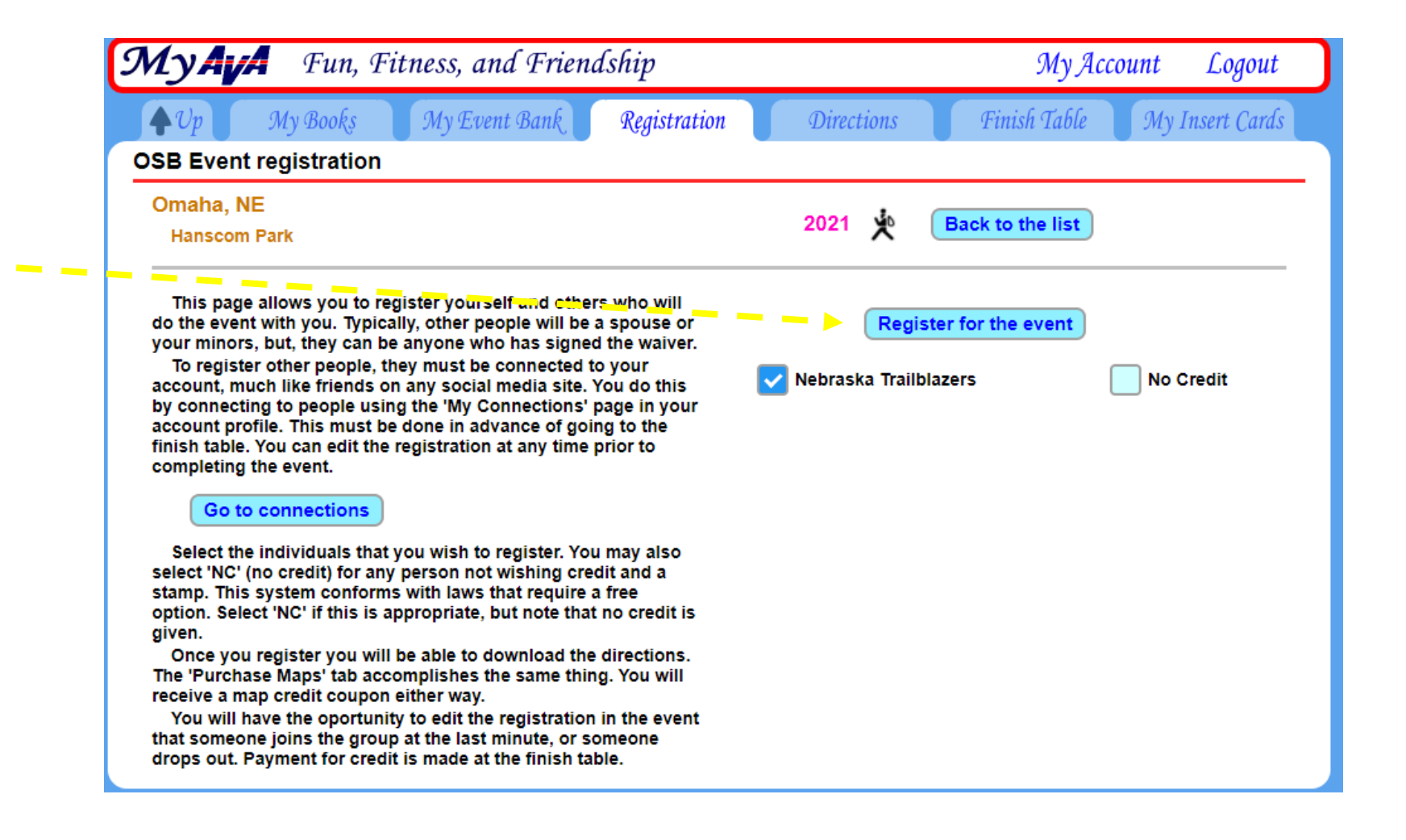

This step allows you to double-check that you're signing up for the right walk and for the right people.

| МуА <mark>у</mark> | Fun, F       | itness, and Frien             | dship             |                |       | Му Ас        | count | Logout      |
|--------------------|--------------|-------------------------------|-------------------|----------------|-------|--------------|-------|-------------|
| ₩Up                | My Books     | My Event Bank                 | Registration      | Directions     |       | Finish Table | Му I  | nsert Cards |
| OSB Event          | registration |                               |                   |                |       |              |       |             |
|                    |              | Please confirr<br>this event. | n registering the | ollowing peopl | e for |              |       |             |
|                    |              | Omaha, NE                     |                   |                |       |              |       |             |
|                    |              | Hanscom Park                  | ι.                |                |       |              |       |             |
|                    |              | 116692 2021 /                 | Y0476             |                |       |              |       |             |
|                    |              |                               |                   |                |       |              |       |             |
|                    |              | 🔽 Nebraska Tr                 | ailblazers        |                |       |              |       |             |
|                    |              |                               | _                 |                |       |              |       |             |
|                    |              | Confi                         | rm                | Cancel         |       |              |       |             |
|                    |              |                               |                   |                |       |              |       |             |
|                    |              |                               |                   |                |       |              |       |             |
|                    |              |                               |                   |                |       |              |       |             |
|                    |              |                               |                   |                |       |              |       |             |
|                    |              |                               |                   |                |       |              |       |             |

You must have enough money in your "Event Bank" to cover the cost of registration for yourself and anyone else that you're registering!

To cancel this registration, click "Done" and on the next page "Edit this registration" and choose "Delete".

| Му <b>А</b> ү       | - Fun, Fi  | itness, and Friend                          | dship                                    |                   | Му Асс       | ount Logout     |
|---------------------|------------|---------------------------------------------|------------------------------------------|-------------------|--------------|-----------------|
| <b>↓</b> <i>U</i> p | My Books   | My Event Bank                               | Registration                             | Directions        | Finish Table | My Insert Cards |
| OSB Event           | directions |                                             |                                          |                   |              | Help            |
|                     |            | Omaha, NE<br>Hanscom Park<br>116692 2021 /  | Y0476                                    |                   |              |                 |
|                     |            | Your event bank ba<br>directions at this ti | llance (\$0.00) is too lo<br>me.<br>Done | w to purchase the |              |                 |
|                     |            |                                             |                                          |                   |              |                 |
|                     |            |                                             |                                          |                   |              |                 |
|                     |            |                                             |                                          |                   |              |                 |
|                     |            |                                             |                                          |                   |              |                 |

If you have money in your Event Bank, this is what you will see.

You are being charged \$2 to be able to download the directions and map. When you come back to your account after finishing the walk, you will be charged the other \$1.

Your "Event Bank" balance won't change – yet.

(The programmers call this a coupon good for 60 days, in case you're interested; see next page.)

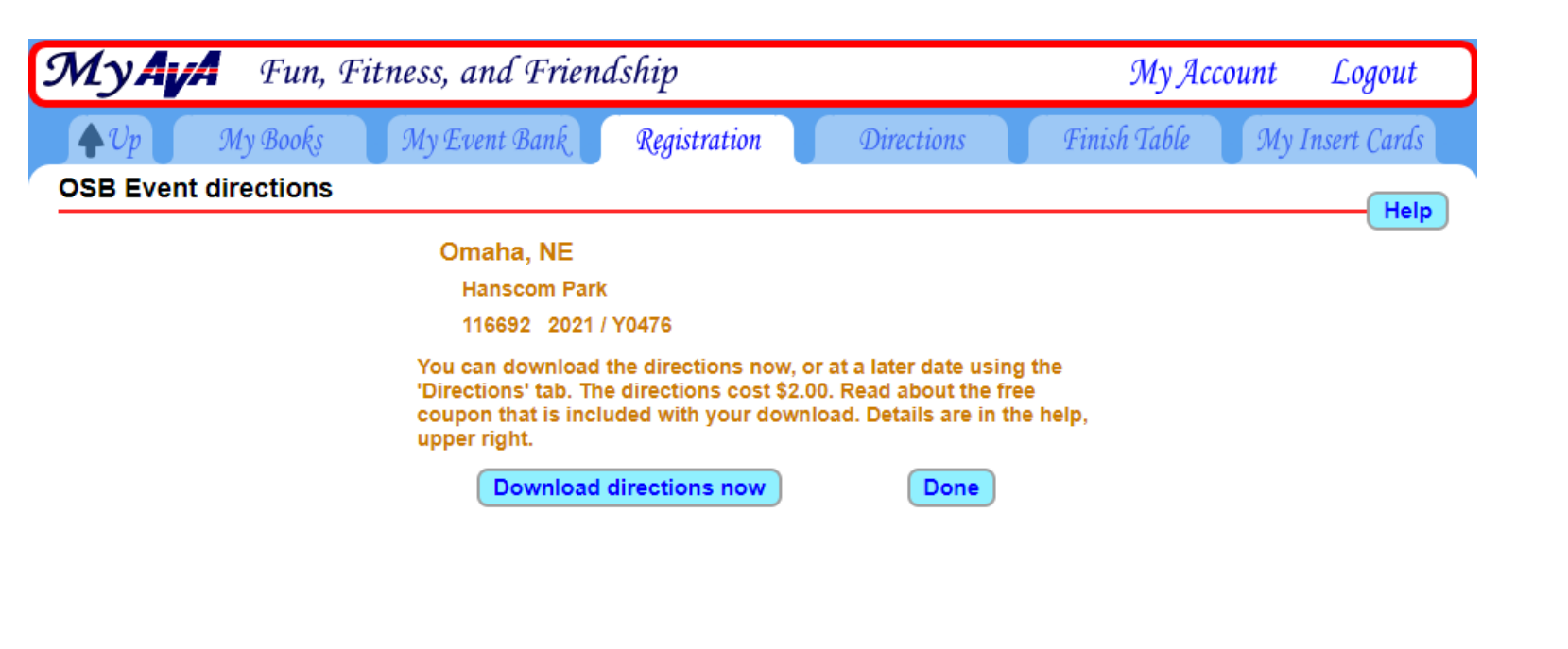

This is what the Help button brings up, in case you're interested.

#### Coupons and the online start box

#### COUPONS.

The coupon is a free item that you get when ever you buy a set of directions. It is used to offset the cost of the event credit, so that event credit is still \$3.00, instead of \$3.00 + \$2.00 after downloading the directions. So this free coupon has a value of \$2.00 for a limited time.

The coupon is specific to an event and is automatically applied the next time you complete that event. The coupon use can span a year boundary.

WARNING: The coupon is free, but it expires in 60 days or when you use it.

Coupons are not transferable to another individual. Your coupon is issued to you alone.

A single coupon is issued per paid download. This also gives you the right to download the same directions again, while the coupon has not expired or been used.

Coupons can only be used to offset the cost of an event. They cannot be used for awards or other merchandise.

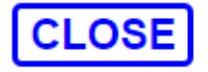

Note that there are 4 new tabs to the right of "My Event Bank":

- Registration (the page you're on);
- 2. Directions;
- 3. Finish Table; and
- 4. My Insert Cards

Click on "Download directions now" so that the directions download to your computer right away.

| MyAva Fun, Fitness, and Friendship                                                                                                    |            |               |                |            |              | count Logout    |  |  |
|----------------------------------------------------------------------------------------------------|------------|---------------|----------------|------------|--------------|-----------------|--|--|
| ¢υp                                                                                                    | My Books   | My Event Bank | Registration   | Directions | Finish Table | My Insert Cards |  |  |
| OSB Event d                                                                                                    | lirections |               |                |            |              | Help            |  |  |
|                                                                                                    |            | Omaha, NE     |                |            |              |                 |  |  |
|                                                                                                    |            | Hanscom Park  |                |            |              |                 |  |  |
|                                                                                                    |            | 116692 2021 / | Y0476          |            |              |                 |  |  |
| You can download the directions now, or at a later date using the<br>'Directions' tab. The directions cost \$2.00. Read about the free<br>coupon that is included with your download. Details are in the help,<br>upper right. |            |               |                |            |              |                 |  |  |
|                                                                                                    |            | Download o    | directions now | Done       |              |                 |  |  |
|                                                                                                    |            |               |                |            |              |                 |  |  |

If you <u>do</u> click on the "Directions" tab without having downloaded the directions for your registered walk, your registered Event should be at the top of the page.

Notice the blue "Download" boxes are now showing up to the right of the walk rating for every other eligible OSB walk.

| <b>Ny Ava</b> Fun, Fitness, and Friendship                                                                                                    |                                                                                                    |    |                           | Му Ассо             | unt            | Logor      |  |  |
|----------------------------------------------------------------------------------------------------|----------------------------------------------------------------------------------------------------|----|---------------------------|---------------------|----------------|------------|--|--|
| <b>◆</b> Up My Books My Event Bank Registration                                                                                                    | Direction                                                                                                    | 15 | Finis                     | h Table             | My In          | sert Car   |  |  |
| SB event directions                                                                                                    |                                                                                                    |    |                           |                     |                | — (Н       |  |  |
| The directions / maps cost \$2.00. You receive a download and a<br>coupon. To learn more about the coupon, please read the HELP<br>(upper right).You may download any available directions at any<br>time. | Your event bank balance is \$28.00<br>If you have a valid, unexpired coupon for the<br>event, it is free to download the directions aga |    |                           |                     |                |            |  |  |
| Downloading the directions on this page does not automatically register you for the event.                                                                                                    |                                                                                                    |    |                           |                     |                |            |  |  |
| ou have coupons for:                                                                                                    |                                                                                                    |    |                           |                     |                |            |  |  |
| Omaha, NE - Hanscom Park                                                                                                    | View                                                                                                    | *  | 5, 10K<br>Rate: 2A        | COUPON<br>Exp: 5/30 | Do             | wnload     |  |  |
| 021 sanctions                                                                                                    |                                                                                                    |    |                           |                     |                |            |  |  |
| ALASKA                                                                                                    |                                                                                                    |    |                           |                     |                |            |  |  |
| Anchorage, AK - Kincaid Park<br>Seasonal: Jun 6th, 2021 to Sep 16th, 2021                                                                                                    | View                                                                                                    | ķ  | 5, 6, 10K<br>Rate: 2B     |                     | AVAIL<br>May 7 | ABLE<br>th |  |  |
| Ketchikan, AK - Ketchikan Adventure<br>Seasonal: May 1st, 2021 to Sep 30th, 2021                                                                                                    | View                                                                                                    | ķ  | 5, 10K<br>Rate: 2B        |                     | AVAIL<br>Apr 1 | ABLE<br>st |  |  |
| Skagway, AK - Historic town and Lower Reid Falls<br>Seasonal: Apr 1st, 2021 to Sep 30th, 2021                                                                                                    | View                                                                                                    | 火  | 5, 8, 10, 12K<br>Rate: 1B |                     | Do             | wnload     |  |  |
| ARKANSAS                                                                                                    |                                                                                                    |    |                           |                     |                |            |  |  |
| Little Rock, AR - Little Rock - Capital<br>Seasonal: Feb 11th, 2021 to Dec 31st, 2021                                                                                                    | View                                                                                                    | Ŕ  | 5, 12K<br>Rate:           |                     | Do             | wnload     |  |  |
| CALIFORNIA                                                                                                    |                                                                                                    |    |                           |                     |                |            |  |  |
| Anaheim, CA - Disneyland                                                                                                    | View                                                                                                    | ŕ  | 10K<br>Rate: 1B           |                     | Do             | wnload     |  |  |
| Carson Pass, CA - Pacific Crest Trail<br>Seasonal: Jun 1st, 2021 to Oct 31st, 2021                                                                                                    | View                                                                                                    | ķ  | 10K<br>Rate: 2C           |                     | AVAIL<br>May 2 | ABLE       |  |  |
| Donner Pass, CA - Pacific Crest Trail<br>Seasonal: Jun 1st, 2021 to Oct 31st, 2021                                                                                                    | View                                                                                                    | 火  | 5, 13K<br>Rate: 3D        |                     | AVAIL<br>May 2 | ABLE       |  |  |
| Encino, CA - Nature and Historic walk                                                                                                    | View                                                                                                    | 火  | 10, 20K<br>Rate: 1B       |                     | Do             | wnload     |  |  |

You might also have to come back to the "Directions" page if the system logs you out for inactivity if you take too long. (It's a short timeout.)

Follow this sequence:

- 1. Login
- 2. My Account
- 3. My Start Box
- 4. Directions (not Registration!)

Your registered Event should be at the top of the page.

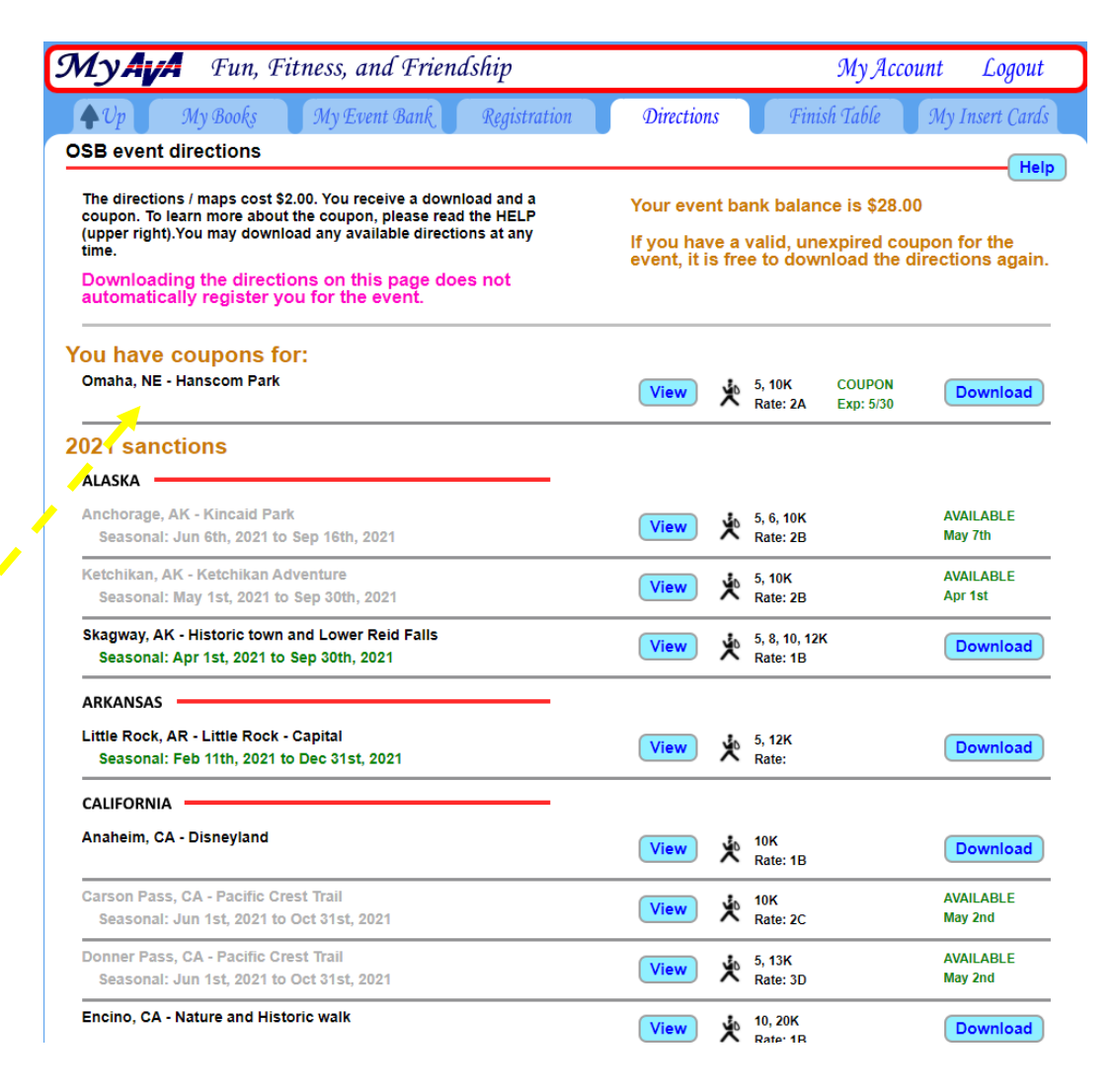

Your Event Bank balance is now lower by \$2.

You can download the directions again through the expiration date of the coupon, shown in green here as 5/30.

You can also go back and delete the registration for this walk and choose another OSB walk, using that same coupon.

Now, go walking!

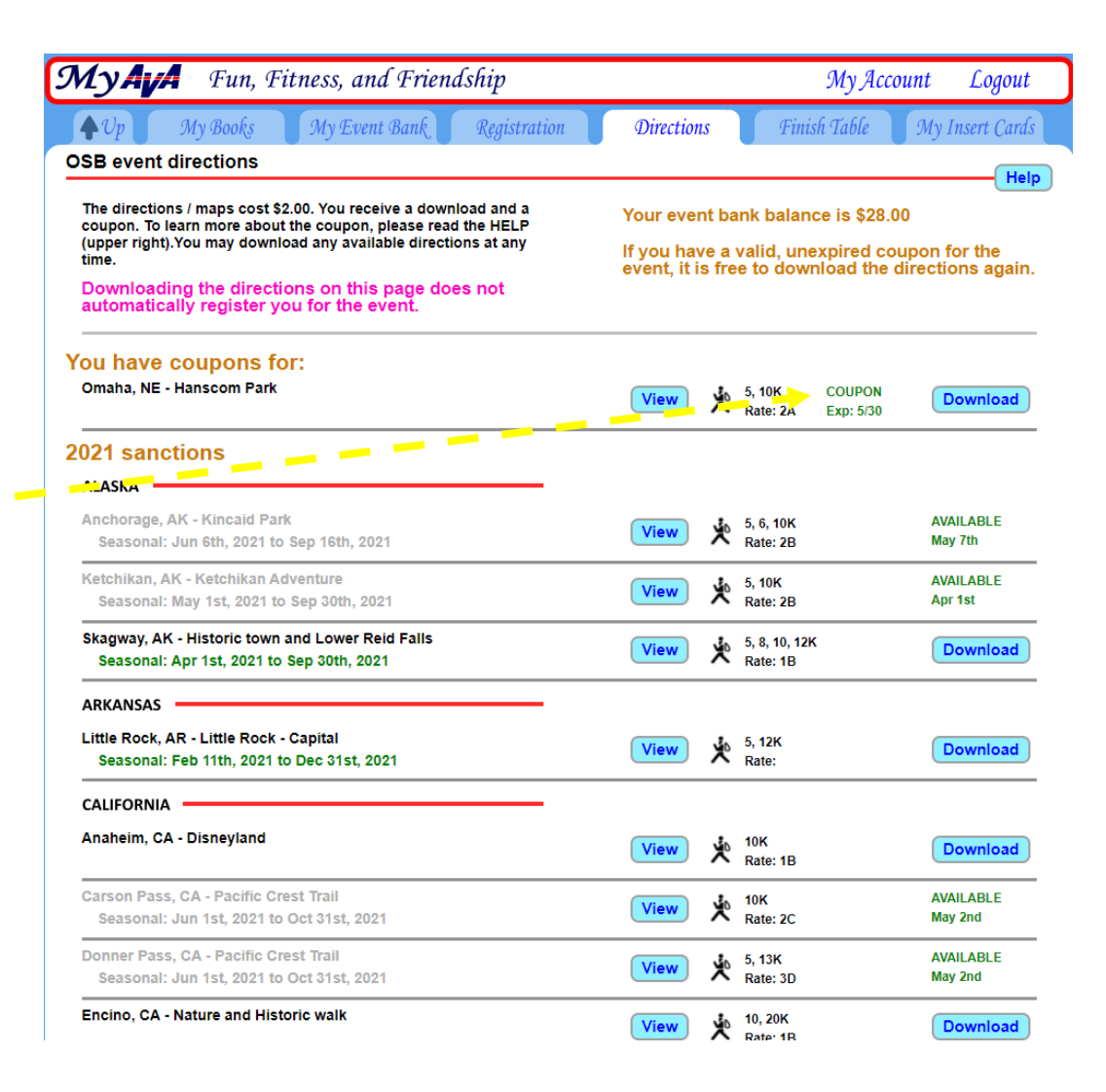